# FreeHostingNoAds 免費虛擬主機

註冊、上傳、建立資料庫

# FreeHostingNoAds特點

#### ●月流量:5GB

- ●網站空間:1GB
- 綁定域名:可(2組)
- ●支援服務:PHP、MySQL、FTP...

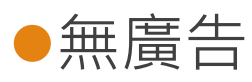

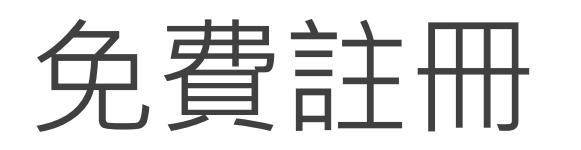

#### https://freehostingnoads.net/

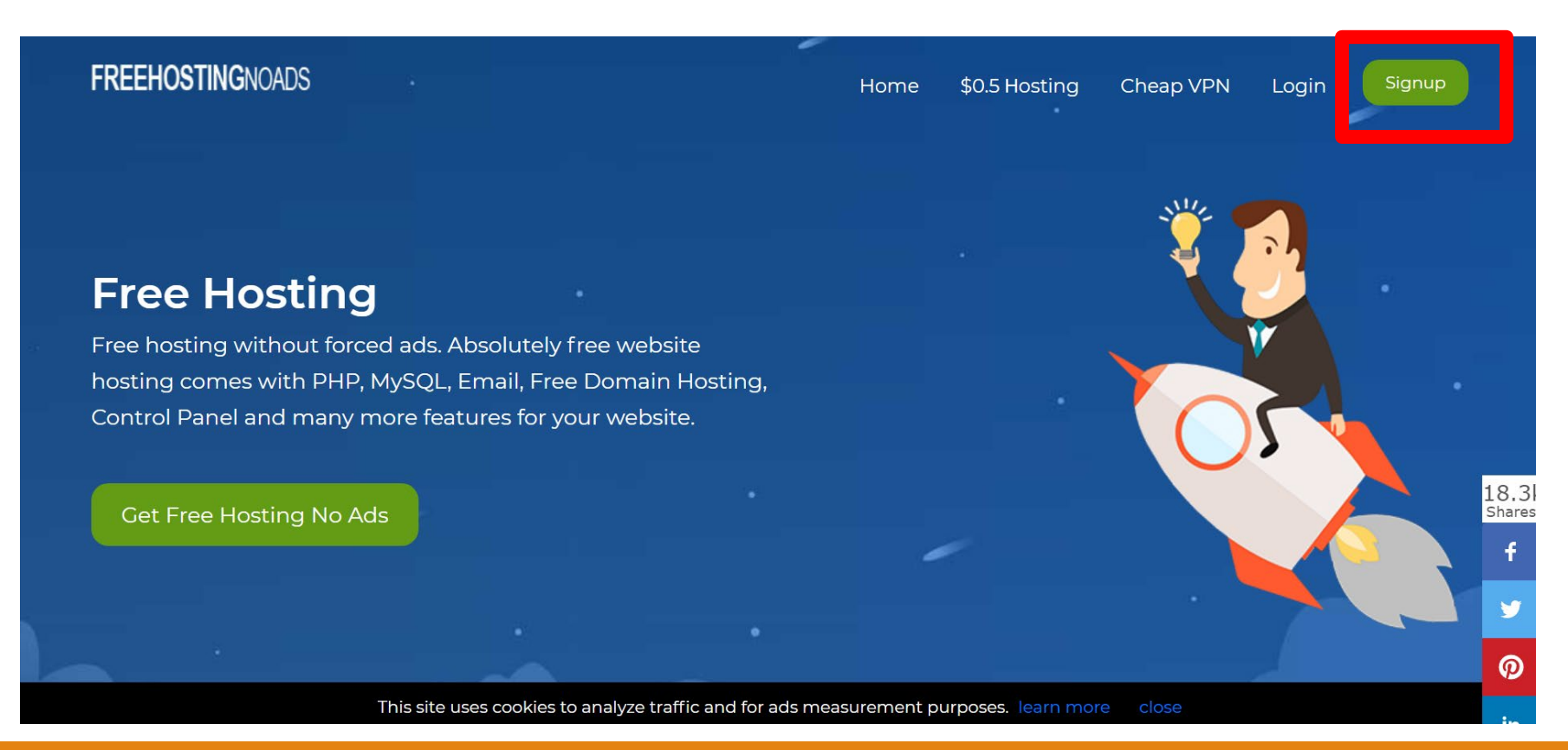

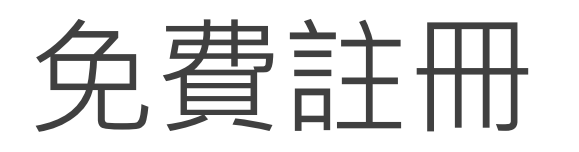

| 1. Choose Produ         | ict/Service                             | 2. Account Information                                          | 3. Ov      | erview & Ch | neckout                                  |  |
|-------------------------|-----------------------------------------|-----------------------------------------------------------------|------------|-------------|------------------------------------------|--|
| Click here to choose Ho | sting Plan (optional)                   |                                                                 |            |             |                                          |  |
| Name                    | Description                             |                                                                 |            | Period      | Price                                    |  |
| Free Hosting            | 1 Domain Hosting, 1G                    | 3 Disk Space, 5GB Traffic, PHP, Perl, MySQL, FTP                | L          | Jnlimited   | 0.00 USD                                 |  |
| ○ VIP Hosting           | <b>90% OFF</b> - 2 Domain H<br>Free SSL | Hosting, Unlimited Disk Space, Unlimited Traffic, PHP, Perl, My | /SQL, FTP, | 1 year      | ✓ 59.88 USD<br>5.99 USD<br>(0.50 USD/mo) |  |
|                         | Discount: PROMO                         | OMO: VIP hosting plan @ \$5.99 per year (-53.89 USD)            |            |             | / (0.50 USD/mo)                          |  |

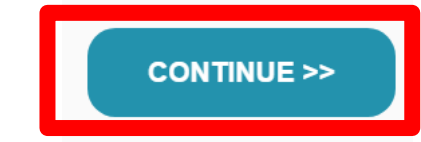

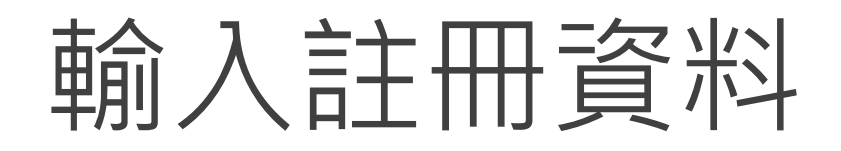

| ou already have an account with us click HERE . |                             | * required fields |
|-------------------------------------------------|-----------------------------|-------------------|
|                                                 |                             | * optional fields |
| * First Name:                                   | * Address 1:                |                   |
| * Last Name:                                    | * City: * State: <b>不田埴</b> | * ZIP:            |
| * Company:                                      | * Country:                  |                   |
| 不用填                                             | Choose your Country         | ~                 |
| * E-mail (provide valid e-mail):                | * Phone:                    |                   |
|                                                 | 不用填                         |                   |
| Password-                                       | 个用具                         |                   |

□ Yes, I agree with the following agreement(s): Terms of Services - FREE Hosting, Refund Policy and Privacy Policy.

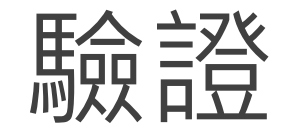

#### ●信箱收取驗證信

#### ●點擊信件中的連結,完成驗證

Congratulations YuFang Huang, your web hosting account has been created successfully!

Thank you for choosing the web hosting services distributed by FreeHostingNoAds and powered by Attractsoft GmbH.

Click here to log into your account it is ready for you to explore it.

Keep this login information for your records: Client ID: 3846942 Login email: sally841205@gmail.com

Please check your welcome e-mail and click on the confirmation link to activate your account. It also contains this login information and necessary start-up instructions.

Note: If you did not receive your welcome e-mail, please check your spam/bulk folder if you still did not receive this email please click on the login link above to change your email address and resend the welcome email.

Once you confirm your account and log into your Hosting Control Panel you can set up your website immediately.

If you have any additional questions please feel free to contact us. We have a 24/7 Support Team that will be happy to assist you.

FreeHostingNoAds Team freehostingnoads.net

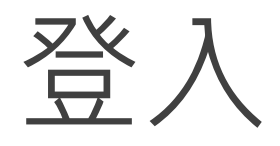

### **Control Panel Login**

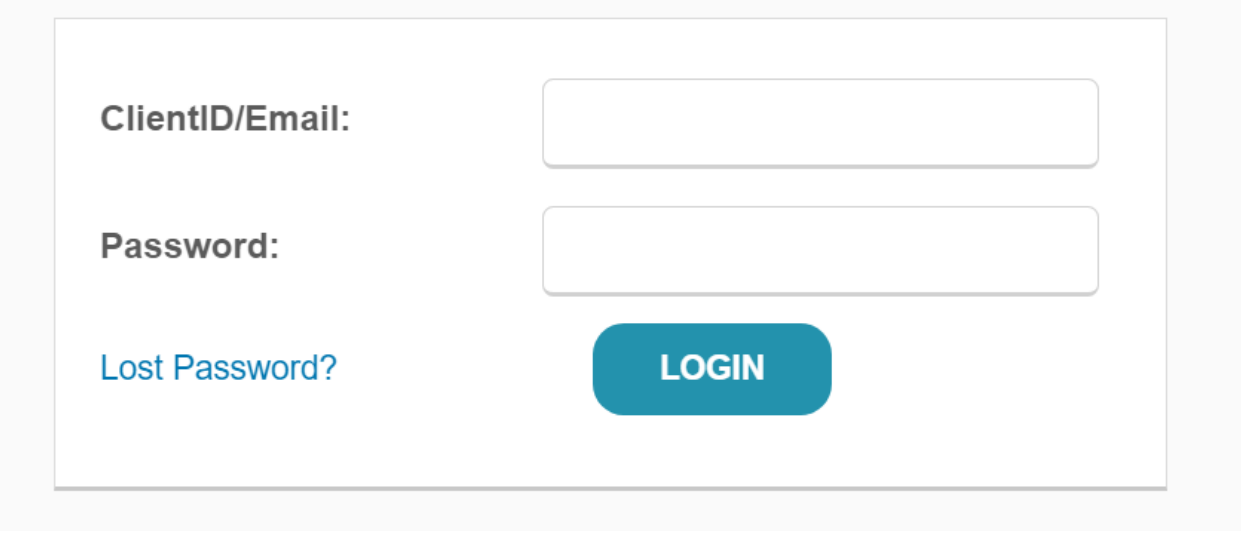

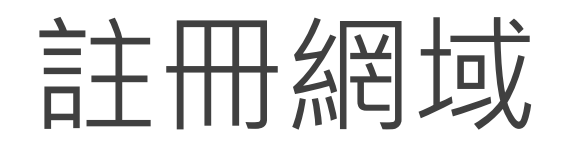

#### FreeHostingNoAds

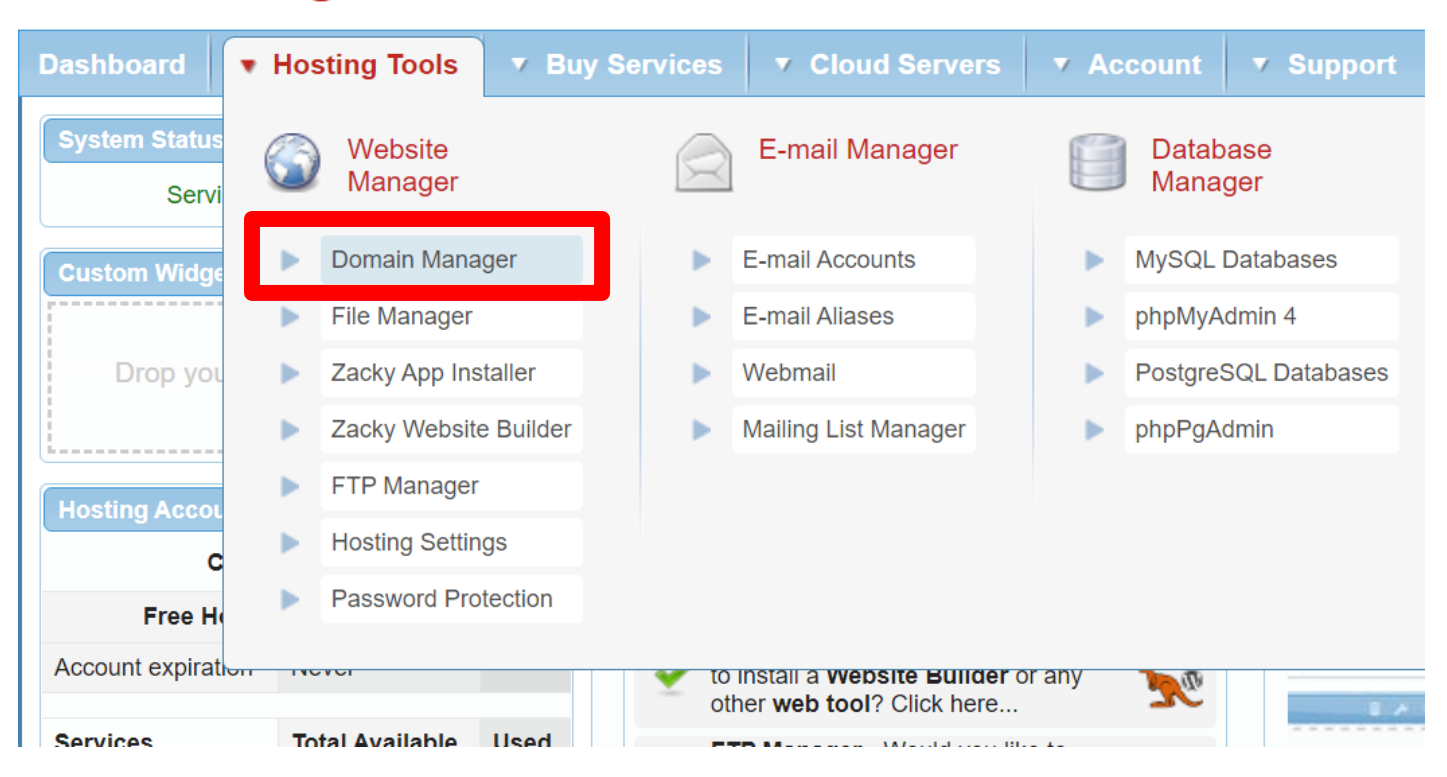

# 註冊網域

| Buritter Brunin         |                |                |    |        |
|-------------------------|----------------|----------------|----|--------|
| Register a Domain       |                |                |    |        |
| Transfer a Domain       | Create a Subdo | omain          | _  |        |
| Host a Domain           | 學號             | atwebpages.com | \$ | Create |
| Create a Free Subdomain |                |                |    |        |

# 註冊網域

| All Domains                       | Registered Domains      | Hosted Domains | Subdomains |              |                  |          |
|-----------------------------------|-------------------------|----------------|------------|--------------|------------------|----------|
| Domain                            | - Status                | Expiration     | - Secu     | rity Regist  | ration & Hosting | Settings |
| You do not have                   | any domains.            |                |            |              |                  |          |
| Search filter: Ty                 | ype subdomain to filter |                |            |              |                  |          |
|                                   | Subdo                   | main           | •          | Status       | Directory        | Settings |
| <ul> <li>yufanghuang.a</li> </ul> | atwebpages.com          |                |            | Open Website | open files       | *        |

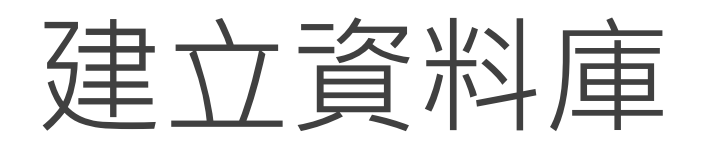

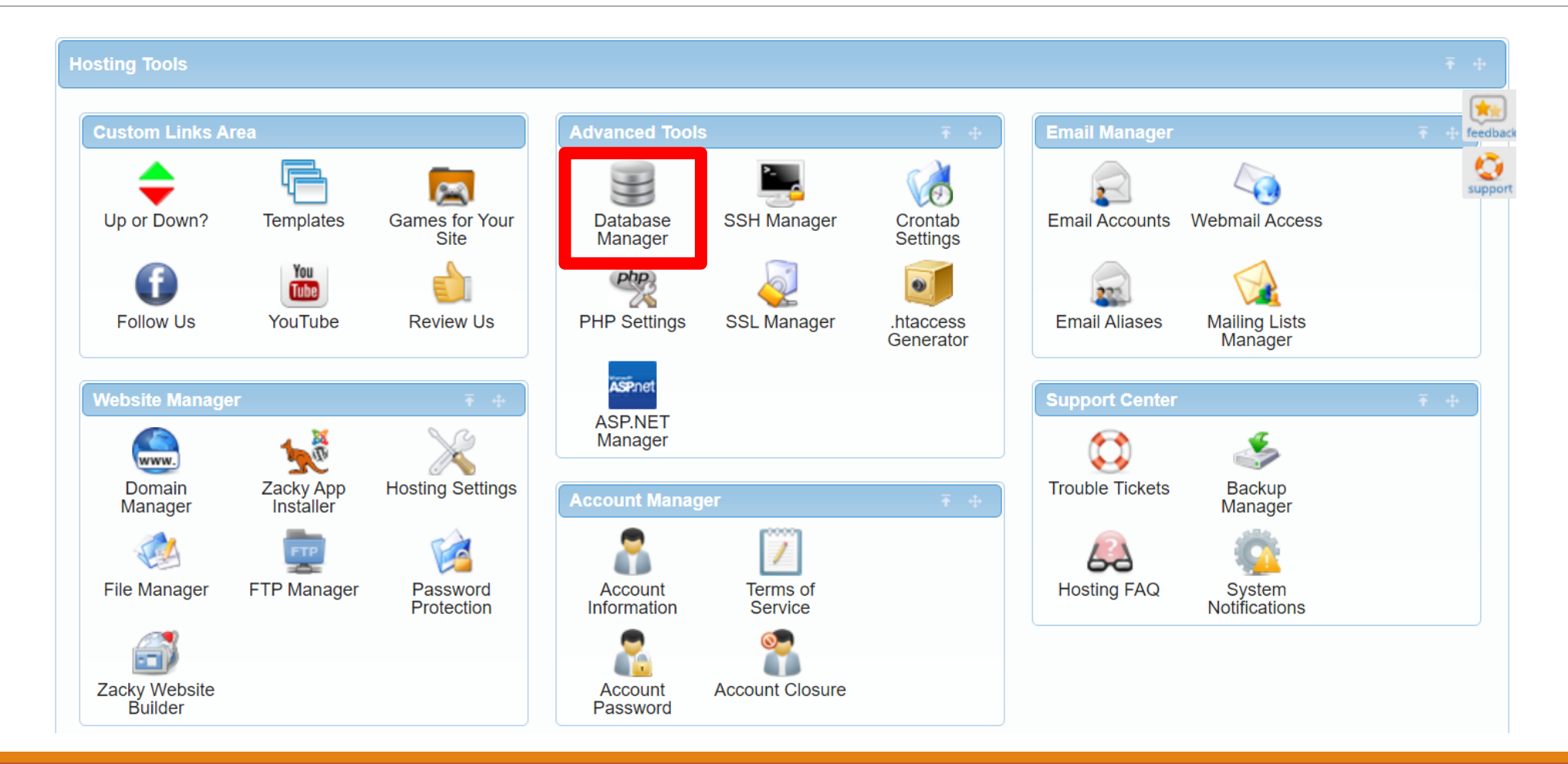

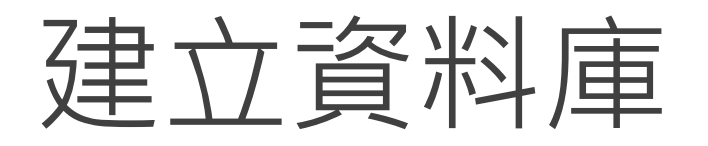

| Database Section Informat | tion FAQ                  |                                     |
|---------------------------|---------------------------|-------------------------------------|
|                           |                           |                                     |
| Create MySQL Database     |                           |                                     |
| Create PostgreSQL         | Create MySQL Database     | 5                                   |
|                           | Database Name             | 3846942_name                        |
|                           | Database Password 🕕       | (8-32 alphanumeric chars) (Senerate |
|                           |                           | Please provide a password.          |
|                           | Confirm Database Password | (8-32 alphanumeric chars)           |
|                           | Database Version          | 5.7 \$                              |
|                           |                           | Create Database                     |

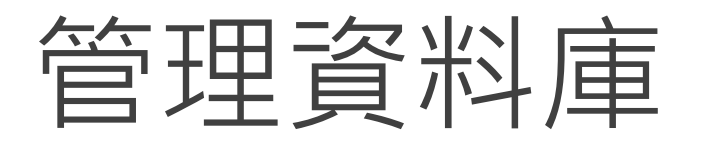

#### FreeHostingNoAds

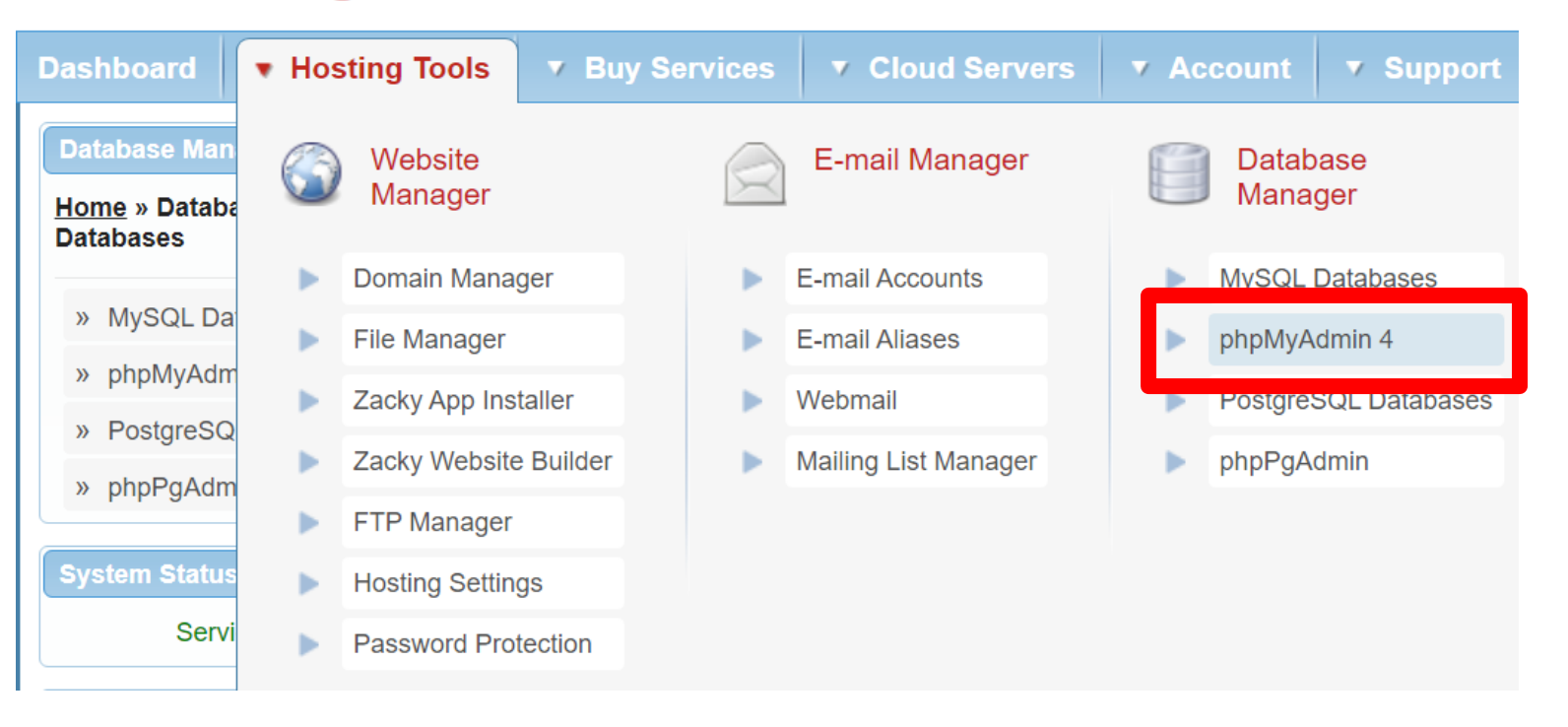

## 建立或匯入資料表

| php <b>MyAdmin</b>    | ← ਗ਼伺服器: fdb27.runhosting.com                                   | ~                                                                                       |
|-----------------------|-----------------------------------------------------------------|-----------------------------------------------------------------------------------------|
| a 🗐 问 💀 🕵             | ③ 資料庫 SQL 墨 匯出 區 匯入 參 設定 < 變數 圖 字元編碼 區 引擎                       | · 於加元件                                                                                  |
| 最近使用 我的最愛             |                                                                 | phpMyAdmin                                                                              |
| ⊕ 3846942_yufanghuang | ■ 伺服器連線編碼與排序 ⑧: utf8mb4_unicode_ci ~                            | <ul> <li>版本資訊: 4.6.4 , 最新的穩定版: 4.9.7</li> <li>說明文件</li> <li>官方首頁</li> <li>貢獻</li> </ul> |
|                       | 外觀設定                                                            | <ul> <li>技術支援</li> <li>版本沿革</li> </ul>                                                  |
|                       | 중 語系 - Language <ul> <li>●: 中文 - Chinese traditional</li> </ul> | • 授權                                                                                    |
|                       | 🧠 主題: pmahomme 🗸                                                |                                                                                         |
|                       | • 字體大小: 82% ~                                                   | 新的 phpMyAdmin 已經發佈,請考慮升級至最新的版本(版本<br>4.9.7,於 2020-10-15 發佈)。                            |
|                       | ● 更多設定                                                          | ▲ 尚未設定 phpMyAdmin 設定儲存空間,部份延伸功能將無法使                                                     |
|                       |                                                                 | 用。 <u>了解原因</u> 。<br>或者前往任一個資料庫的 '操作' 頁籤設定。                                              |

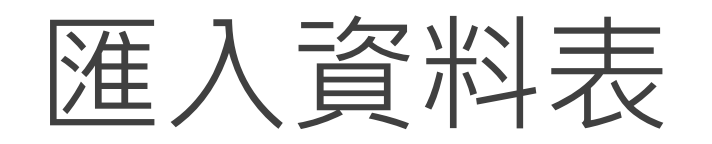

#### 📝 結構 📃 SQL 🔍 搜尋 回 查詢 🔜 匯出 🔜 匯入 🥜 操作 🆓 預存程序 🤐 設計器

匯入到「b4\_28330786\_20210407」資料庫

#### 要匯入的檔案:

| 可使用壓縮 (<br>壓縮檔案名称 | ( <b>gzi</b> p<br>再必: | o, bzip2) 或<br>須以 <b>.[格式</b> | 無壓縮的檔案。<br>]. <b>[壓縮方式]</b> 結尾 | 。如: | .sql.zip    |
|-------------------|-----------------------|-------------------------------|--------------------------------|-----|-------------|
| 由電腦上傳:            |                       | 選擇檔案                          | 未選擇任何檔案                        |     | (上限:300 MB) |
| 也可以在任何            | 可頁                    | 面拖放檔案                         | 0                              |     |             |
| 檔案字元編码            | 馬:                    | utf-8                         | $\sim$                         |     |             |

部分匯入:

☑ 當偵測到執行時間已接近 PHP 執行時間的限制,允許中斷匯入的動作。(若要匯人大型檔案,這是很好的方法,不過使用這種方法會破壞指令中的交易動作)

| 由第一行開始 | 跳過此數量的查詢 (SQL): | 0 |
|--------|-----------------|---|
| 執行     |                 |   |

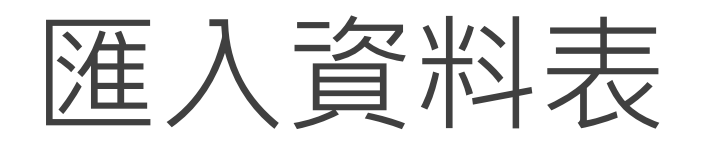

| phpMuAdmin          | - | <b>貞</b> 伺服 | 器: fd | lb27.ru | unhostir | ig.com » | > 📄 資料庫 | : 3846942_    | yufangl | nuang |      |    |        |              |         |       |                |
|---------------------|---|-------------|-------|---------|----------|----------|---------|---------------|---------|-------|------|----|--------|--------------|---------|-------|----------------|
| <u> </u>            | M | 結構          |       | SQL     | 9        | 搜尋       | 3 查詢    | 📕 匯出          |         | 匯入    | 🥜 操作 | œ  | 程序     | 186 觸發器      |         | 设計器   |                |
| 最近使用 我的最愛           |   | 資料表         | Ē 🔺   | 動作      |          |          |         |               |         |       | 資料列數 | 0  | 型態     | 編碼與排序        |         | 大小    | 資料分散           |
| 3846942_yufanghuang |   | heart       |       | *       | 🔲 瀏覽     | / 1/1 結材 | 構 💘 搜尋  | ┣ 新増          | ] 清空    | ⊜ 刪除  |      | 11 | InnoDB | utf8mb4_gen  | eral_ci | 16 KB | ( ) ( )<br>( ) |
| → 新增<br>→ → heart   |   | memb        | ber   | 會       | 🔲 瀏覽     | 1 活結     | 構 👒 搜尋  | <b>≩</b> •新增↓ | ]清空     | ⊜ 刪除  |      | 11 | InnoDB | utf8_unicode | _ci     | 16 KB | -              |
| ⊕_j member          |   | 2 張資        | 料表    | 總計      |          |          |         |               |         |       |      | 22 | MyISAM | latin1_swed  | ish_ci  | 32 KB | 0 B            |

# Result.php設定

|     | All Databases                               | MySQL Databases         | PostgreSQL Da         | tabases                      |       |                                |               |       |         |
|-----|---------------------------------------------|-------------------------|-----------------------|------------------------------|-------|--------------------------------|---------------|-------|---------|
|     | Search filter:                              | Type database to filter |                       |                              |       |                                |               |       |         |
|     |                                             | Name 🔻                  | User                  | Host                         | Port  | Quota 👻                        | Management    | Туре  | Options |
|     | + <u>3846942</u>                            | yufanghuang 384         | 6942_yufanghuang      | fdb27.runhosting.com         | 3306  | Available: 30 MiB<br>Used: 0 B | See all tools | MySQL | 24      |
|     |                                             |                         |                       |                              |       |                                |               |       |         |
| 271 | <pre>\$pdo = new PDO( '3846942_yufang</pre> | 'mysql:hos<br>huang', ' | t=fdb27.ru            | <pre>unhosting.com ');</pre> | ; dł  | oname-3246                     | 942 yufangh   | uang; | ; chars |
|     | \$sql=\$pdo->prep                           | are('inser              | t into hea            | irt values(nu                | 11,   | ?,?,?,?,?,?,                   | ?,?,?,?,?)'   | );    |         |
|     | if (\$sql->execu                            | te ([\$gende:           | r, Şage, Ş            | blood_press1                 | , \$l | olood_pres                     | s2, \$hdl, \$ | tdl,  | \$smoke |
| 274 | \$percent_score,<br>echo '新增成               | date('Y-m<br>]]!'.'<    | -1 H:i:s')<br>}r>'; } | ])) {                        |       |                                |               |       |         |
|     | 自己                                          | 的帳號和                    | 密碼                    |                              |       |                                |               |       |         |

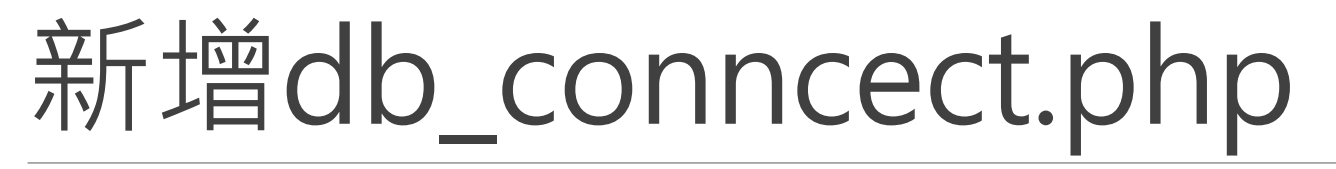

| 1 🔻 | php</th                                                                                                 |
|-----|----------------------------------------------------------------------------------------------------|
| 2   | <pre>\$pdo = new PDO('mysql:host=fdb27.runhosting.com; dbname=3846942_yufanghuang; charset=utf8',</pre> |
|     | '3846942_yufanghuang', ();                                                                              |
| 3   | ?>                                                                                                    |

#### ●原本連接資料庫的指令,改用require()來呼叫db\_connect.php

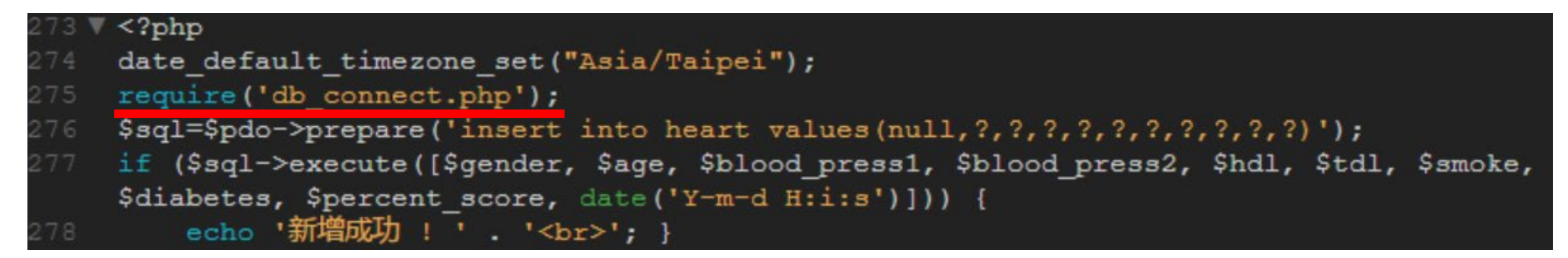

## Dashboard

| Hosting Tools            |                        |                        |                                    |                     |                        |               |                          | ₹ +        |
|--------------------------|------------------------|------------------------|------------------------------------|---------------------|------------------------|---------------|--------------------------|------------|
| Custom Links A           | геа                    |                        | Advanced Too                       | ls                  | <b>∓</b> ⊕             | Email Manag   | er                       | ₹ ⊕ feedba |
| Up or Down?              | Templates              | Games for Your<br>Site | Database<br>Manager                | SSH Manager         | Crontab<br>Settings    | Email Account | ts Webmail Access        | suppo      |
| Follow Us                | YouTube                | Review Us              | PHP Settings                       | SSL Manager         | .htaccess<br>Generator | Email Aliase  | Mailing Lists<br>Manager |            |
| Website Manage           | ər                     | Ŧ +                    | ASPnet                             |                     |                        | Support Cen   | er                       | Ŧ +        |
| Domain<br>Manager        | Zacky App<br>Installer | Hosting Settings       | ASP.NET<br>Manager<br>Account Mana | ger                 | Ŧ +                    | Trouble Ticke | ts Backup<br>Manager     |            |
| File Manager             | FTP Manager            | Password<br>Protection | Account<br>Information             | Terms of<br>Service |                        | Kosting FAG   | System<br>Notifications  |            |
| Zacky Website<br>Builder |                        |                        | Account<br>Password                | Account Closure     |                        |               |                          |            |

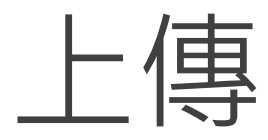

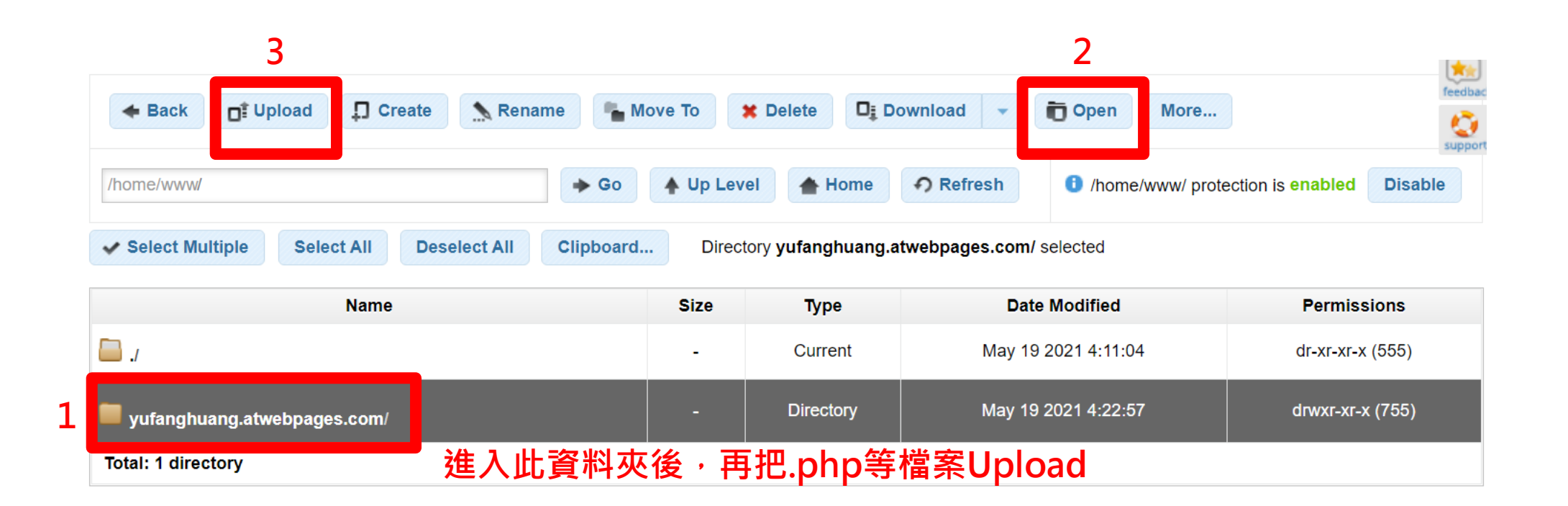

上傳

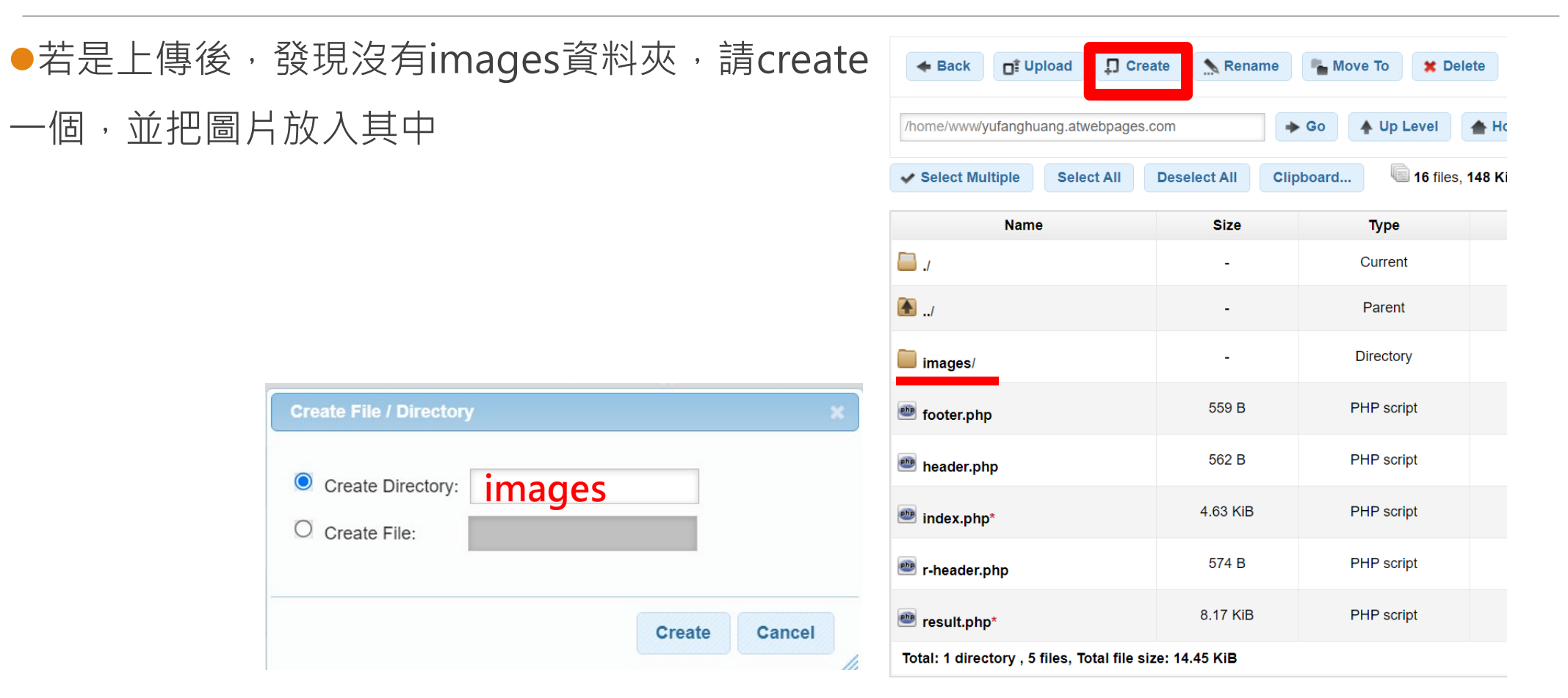

## 輸入自己的網址測試

●輸入你的網址(ex. <u>http://yufanghuang.atwebpages.com/</u>)

●或到「Domain manager」點選自己的Url

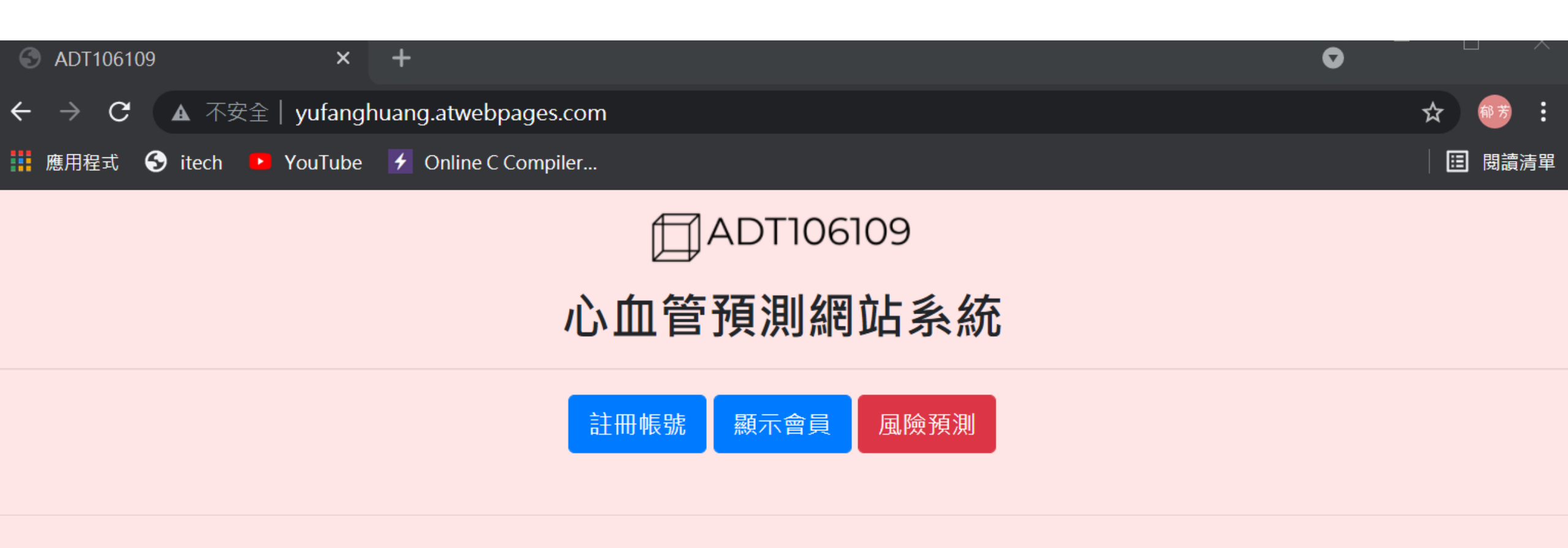

Copyright(c) 2021 All rights reserved. ADT106109黃郁芳

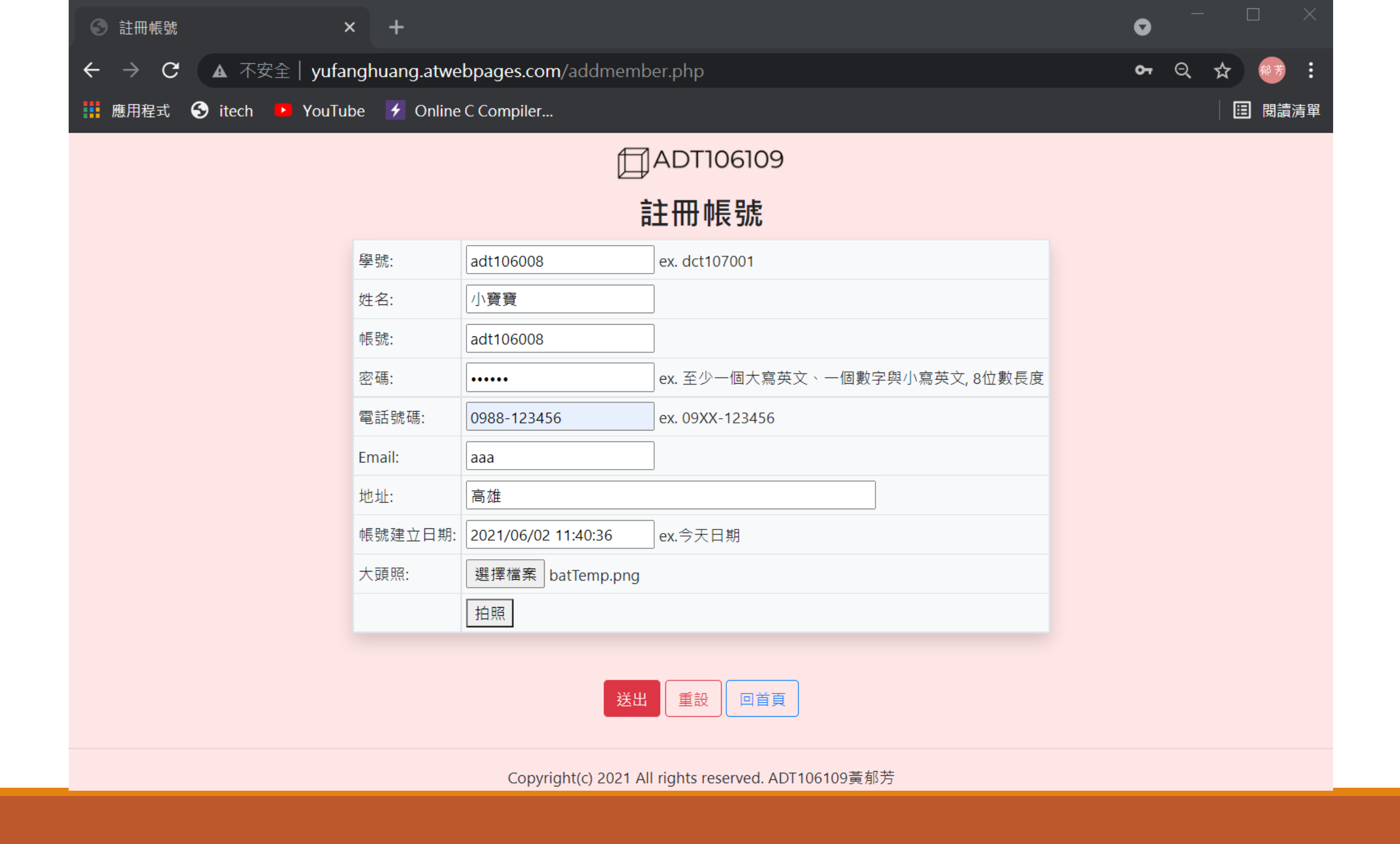

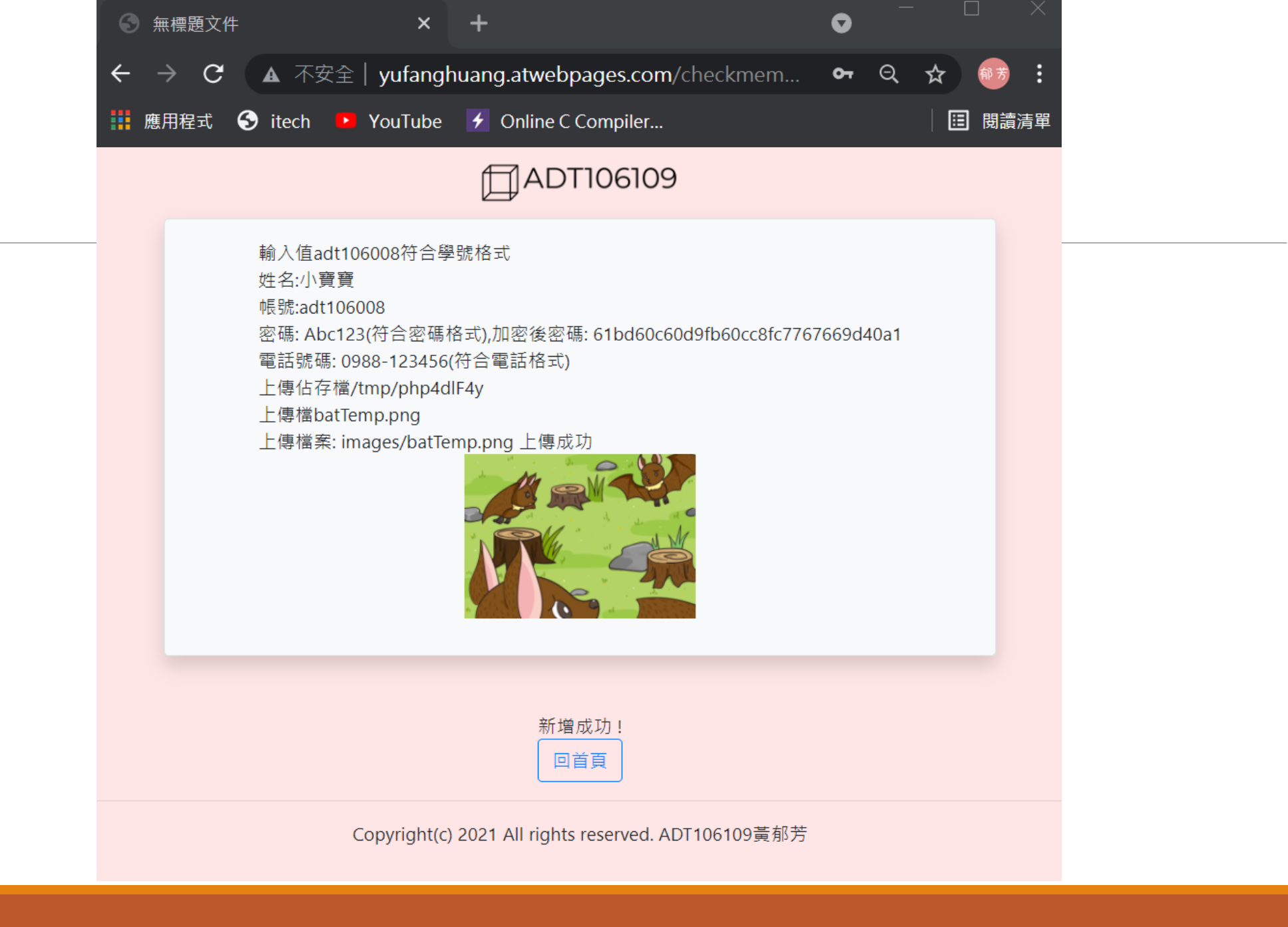

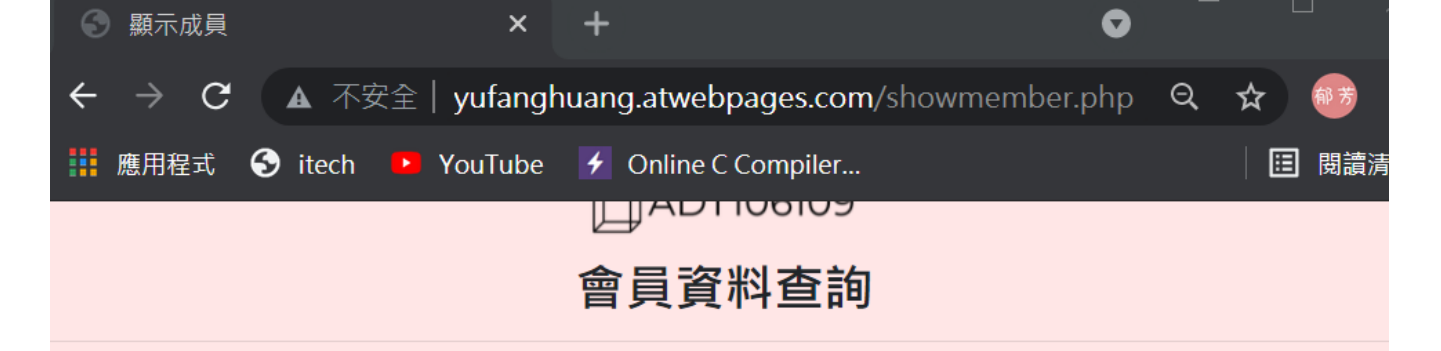

#### 查詢成功!

| id        | 1                    | 2                    | 3                 |  |  |
|-----------|----------------------|----------------------|-------------------|--|--|
| 學號        | adt106001            | adt106002            | adt106003         |  |  |
| 姓名        | 王大同                  | 王大同                  | 王小名               |  |  |
| 仲長 号虎     | adt10600             | adt106002            | adt106003         |  |  |
| 密碼        | 0d579ea87fb2dbb13c49 | 61bd60c60d9fb60cc8fc | 61bd60c60d9fb60   |  |  |
| 電話        | 0988-123456          | 0988-123456          | 0988-123456       |  |  |
| Email     | adt106001@yahoo.com. | adt106002@yahoo.com. | adt106003@yahoo   |  |  |
| 地址        |                      | 新                    | 新                 |  |  |
| 建立日期      | 2021-05-19 00:00:00  | 2021-05-19 14:59:05  | 2021-05-20 15:30: |  |  |
| 大頭照<br>操作 | [ DEL ] [ EDIT ]     | [ DEL ] [ EDIT ]     | [ DEL ] [ EDIT ]  |  |  |
|           |                      |                      | +                 |  |  |
|           |                      |                      |                   |  |  |
| 總共幾12筆資料  |                      |                      |                   |  |  |
|           |                      |                      |                   |  |  |

#### ADT106109

#### 會員資料刪除

|    |           |     |           | ID =                 | 11刪除成功          | 力!                   |    |                            |      |                   |
|----|-----------|-----|-----------|----------------------|-----------------|----------------------|----|----------------------------|------|-------------------|
| id | 學號        | 姓名  | 帳號        | 密碼                   | 電話              | Email                | 地址 | 建立日期                       | 大頭照  |                   |
| 1  | adt106001 | 王大同 | adt10600  | 0d579ea87fb2dbb13c49 | 0988-<br>123456 | adt106001@yahoo.com. | 高  | 2021-<br>05-19<br>00:00:00 |      | [DEL ]<br>[EDIT ] |
| 2  | adt106002 | 王大同 | adt106002 | 61bd60c60d9fb60cc8fc | 0988-<br>123456 | adt106002@yahoo.com. | 新  | 2021-<br>05-19<br>14:59:05 |      | [DEL ]<br>[EDIT ] |
| 3  | adt106003 | 王小名 | adt106003 | 61bd60c60d9fb60cc8fc | 0988-<br>123456 | adt106003@yahoo.com. | 新  | 2021-<br>05-20<br>15:30:07 |      | [DEL ]<br>[EDIT ] |
| 4  | adt106003 | 王小名 | adt106003 | 61bd60c60d9fb60cc8fc | 0988-<br>123456 | adt106003@yahoo.com. | 高  | 2021-<br>05-20<br>15:32:54 |      | [DEL ]<br>[EDIT ] |
| 5  | adt106003 | 王小名 | adt106003 | 61bd60c60d9fb60cc8fc | 0988-<br>123456 | adt106003@yahoo.com. | 高  | 2021-<br>05-25<br>14:19:18 |      | [DEL ]<br>[EDIT ] |
| 6  | adt106003 | 王大同 | adt106003 | 61bd60c60d9fb60cc8fc | 0988-<br>123456 | adt106003@yahoo.com. | 高  | 2021-<br>05-25<br>14:22:10 |      | [DEL ]<br>[EDIT ] |
| 7  | adt106003 | 王小名 | adt106003 | 61bd60c60d9fb60cc8fc | 0988-<br>123456 | adt106003@yahoo.com. | 首回 | 2021-<br>05-25<br>14:24:29 |      | [DEL]<br>[EDIT]   |
| 8  | adt106003 | 王小名 | adt106003 | 61bd60c60d9fb60cc8fc | 0988-<br>123456 | adt106003@yahoo.com. | 新  | 2021-<br>05-25<br>14:26:22 |      | [DEL ]<br>[EDIT ] |
| 13 | adt106006 | 陳小咪 | adt106006 | 61bd60c60d9fb60cc8fc | 0988-<br>123456 | 555                  | 彰化 | 2021-<br>06-02<br>11:25:39 |      | [DEL ]<br>[EDIT ] |
| 15 | adt106008 | 小寶寶 | adt106008 | 61bd60c60d9fb60cc8fc | 0988-<br>123456 | aaa                  | 高雄 | 2021-<br>06-02<br>11:40:36 | б. — | [DEL ]<br>[EDIT ] |

總共幾 10筆資料。

回首頁

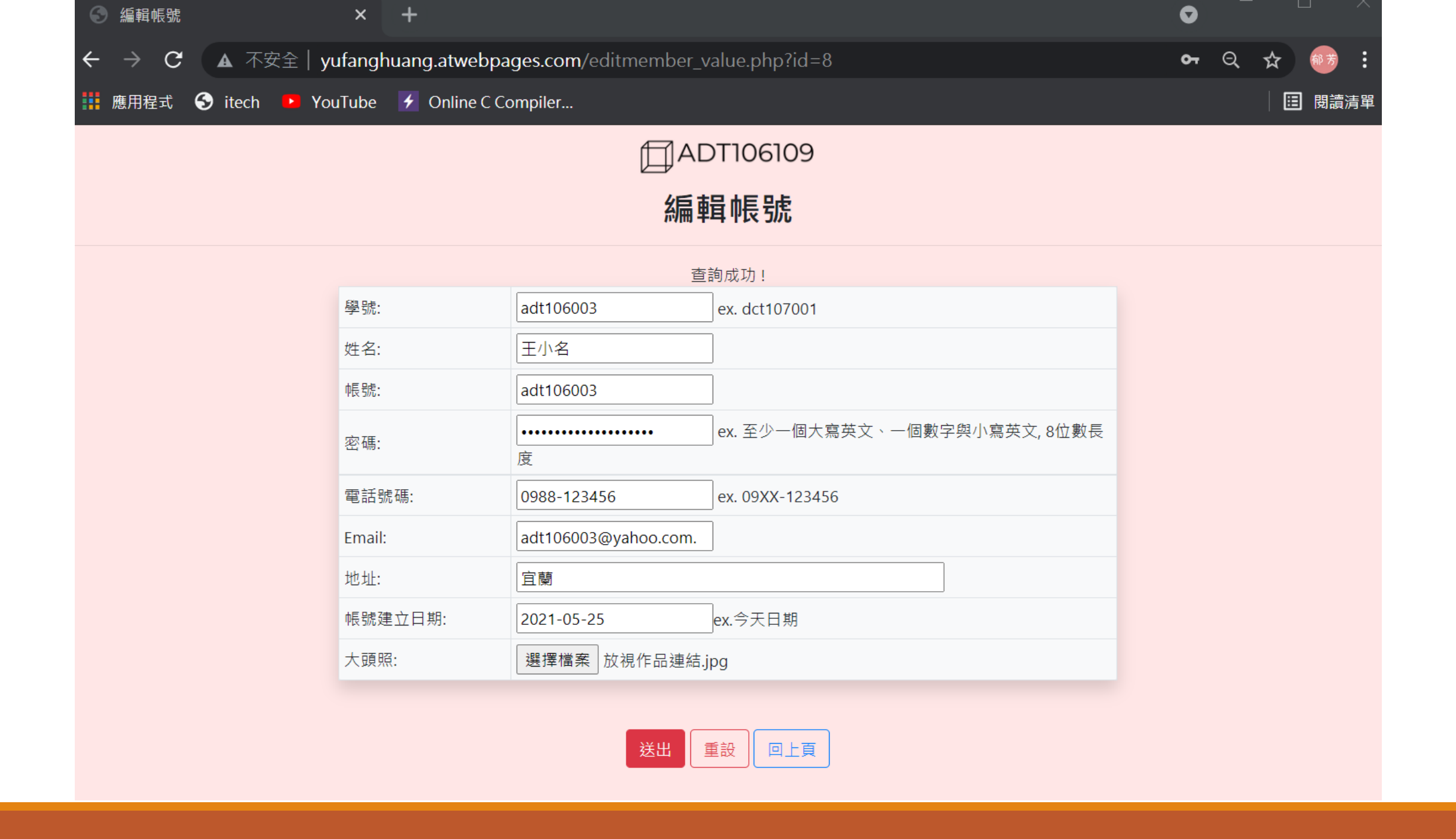

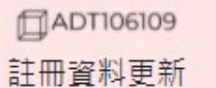

输入值adt106008符合學號信式 密碼: 61bd60c60d9fb60cc8fc (不符合密碼信式), 前密後密碼0d579ea87fb2dbb13c49b5fec858b36d 電話號碼: 9988-122456 (符合電話信式) 上傳信存檔(tmp/phpVyfUhg 上傳稿本tmtePicjpg 上傳稿本::mages/turtlePicjpg 上傳成功

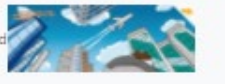

更新成功! id 學號 姓名 相號 肥福 18:15 Email 地址 建立日期 大頭照 2021-05-[DEL] 0988adt106001 王大同 adt10600 ddf4af79fcb0e813c044 adt106001@yahoo.com. 高 19 1 123456 [EDIT] 00:00:00 2021-05-[DEL] 0988adt106002@yahoo.com. 2 adt106002 王大同 adt106002 61bd60c60d9fb60cc8fc 19 新 123456 (EDIT) 14:59:05 2021-05-0988-[DEL] 3 adt106003 王小名 adt106003 61bd60c60d9fb60cc8fc adt106003@yahoo.com. 新 20 123456 1 IEDIT 1 15:30:07 2021-05-[DEL] 0988 adt106003 王小名 adt106003 61bd60c60d9fb60cc8fc 4 adt106003@yahoo.com. 高 20 123456 (EDIT) 15:32:54 2021-05-0988 [DEL] 5 adt106003 王小名 adt106003 61bd60c60d9fb60cc8fc adt106003@yahoo.com. 高 25 1 123456 (EDIT) 14:19:18 2021-05-[DEL] 0988 adt106003 王大同 adt106003 61bd60c60d9fb60cc8fc T б adt106003@yahoo.com. 高 25 123456 (EDIT ) 14:22:10 2021-05-[DEL] 0988 adt106003 王小名 adt106003 0d579es87fb2dbb13c49 8 adt106003@yahoo.com. 宣感 25 123456 (EDIT ) 00:00:00 2021-06-0988-[DEL] 13 adt106006 陳小味 adt106006 61bd60c60d9fb60cc8fc 影化 02 555 123456 (EDIT) 11:25:39 2021-06-0988-IDEL 1 15 adt106008 小班班 adt106008 0d579ea87fb2dbb13c49 02 bbb 新北 and a 123456 [EDIT] 00:00:00

總共幾9筆資利。

回首頁

Copyright(c) 2021 All rights reserved. ADT106109莨郁芳

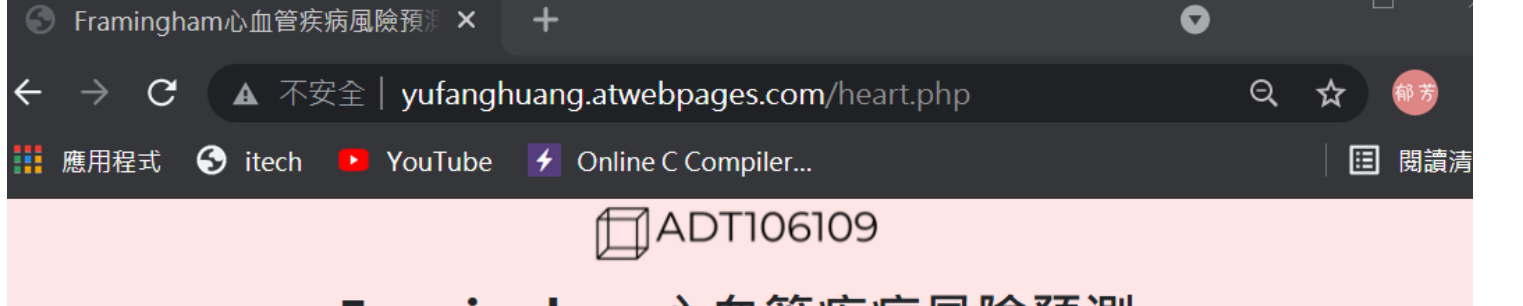

#### Framingham心血管疾病風險預測

| 危險因子                  | 單位    | 資料      |
|-----------------------|-------|---------|
| 性別                    |       | ○男●女    |
| 年齡                    | 歲     | 10 🛩    |
| 血壓                    | 舒張壓   | 小於80 ~  |
|                       | 收縮壓   | 小於120 ~ |
| 使用高血壓藥物               |       | □有      |
| 抽菸                    |       | □有      |
| 糖尿病                   |       | □有      |
| 高密度 <mark>膽</mark> 固醇 | mg/dl | 小於35 ~  |
| 總膽固醇                  | mg/dl | 小於160 ~ |
|                       | 送出 重言 | 殳 回首頁   |

Copyright(c) 2021 All rights reserved. ADT106109黃郁芳

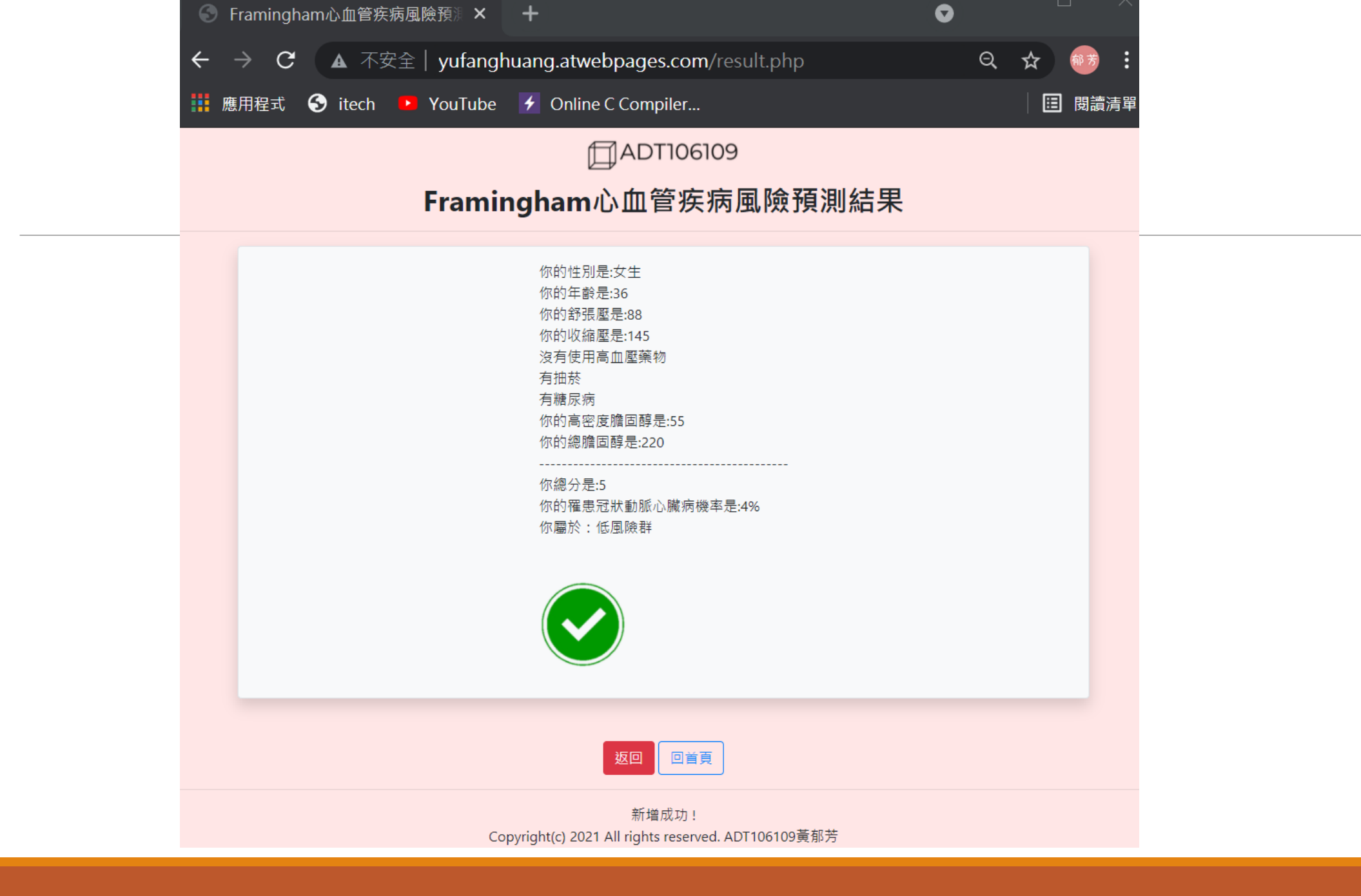

## 日期時間選取器

#### ●將原本的type= "text" , 改為datetime-local

| 學號:     | adt106002 |         |         |         |          |            | ex. dct107001 |         |     |    |      |
|---------|-----------|---------|---------|---------|----------|------------|---------------|---------|-----|----|------|
| 姓名:     | 2021      | 年06     | 月▼      |         |          | $\uparrow$ | $\downarrow$  | 01      | 00  | 下午 |      |
| 帳號:     | H         | -       | _       | Ξ       | 四        | 五          | 六             | 02      | 01  | 上午 |      |
|         | - 30      | 31      | 1       | 2       | 3        | 4          | 5             | 03      | 02  |    | 數之   |
| 密碼:     | 13        | 7<br>14 | 8<br>15 | 9<br>16 | 10<br>17 | 11<br>18   | 12<br>19      | 04      | 03  |    | ¥X J |
| 電話號碼:   | 20        | 21      | 22      | 23      | 24       | 25         | 26            | 05      | 04  |    |      |
| Email:  | 27        | 28      | 29      | 30      | 1        | 2          | 3             | 06      | 05  |    |      |
|         | 4         | 5       | 6       | 7       | 8        | 9          | 10            | 07      | 06  |    |      |
| 地址:     | _         |         |         |         |          | 4          | <b>}</b> 天    | 07      | 00  |    |      |
| 帳號建立日期: | 年/        | 月/日     | 8       | :       |          |            |               | 🗖 ex. 🗇 | 天日期 |    |      |
| 大頭照:    | 選擇        | 檔案      | ₹ ₹     | 「選え     | 睪任       | 何檔         | 案             |         |     |    |      |

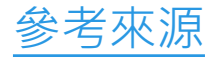

# 利用javascript來拍照

WEBCAM截圖功能

資料來源: <u>https://www.studytonight.com/post/capture-photo-using-webcam-in-javascript</u>

# body的基本配置

#### Camera

| 60 🔻 | <div class="camera"></div>                                       |
|------|------------------------------------------------------------------|
| 61   | <pre><video id="video">Video stream not available.</video></pre> |
| 62   |                                                                  |

#### ●拍照的button

<div><button id="startbutton">Take photo</button></div>

#### ●放置照片的canva和

| 14   | <canvas id="canvas"></canvas>                                       |  |  |  |  |  |  |
|------|---------------------------------------------------------------------|--|--|--|--|--|--|
| 15 🔻 | <pre><div class="output"></div></pre>                               |  |  |  |  |  |  |
| 16   | <img alt="The screen capture will appear in this box." id="photo"/> |  |  |  |  |  |  |
| 17   |                                                                     |  |  |  |  |  |  |

## 將上述以div框起來,並設class為 contentarea

| 9 🔻  | <pre>' <div class="contentarea"></div></pre>                                   |
|------|--------------------------------------------------------------------------------|
| 10 🔻 | <pre><div class="camera"></div></pre>                                          |
|      | <pre><video id="video">Video stream not available.</video></pre>               |
|      |                                                                                |
| 13   | <pre><div><button id="startbutton">Take photo</button></div></pre>             |
|      | <canvas id="canvas"></canvas>                                                  |
| 15 🔻 | <pre><div class="output"></div></pre>                                          |
| 16   | <pre><img alt="The screen capture will appear in this box." id="photo"/></pre> |
|      |                                                                                |
| 18   |                                                                                |

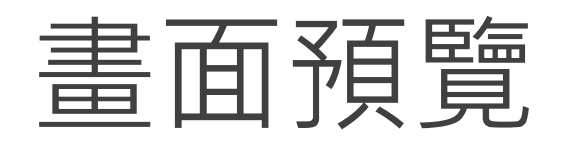

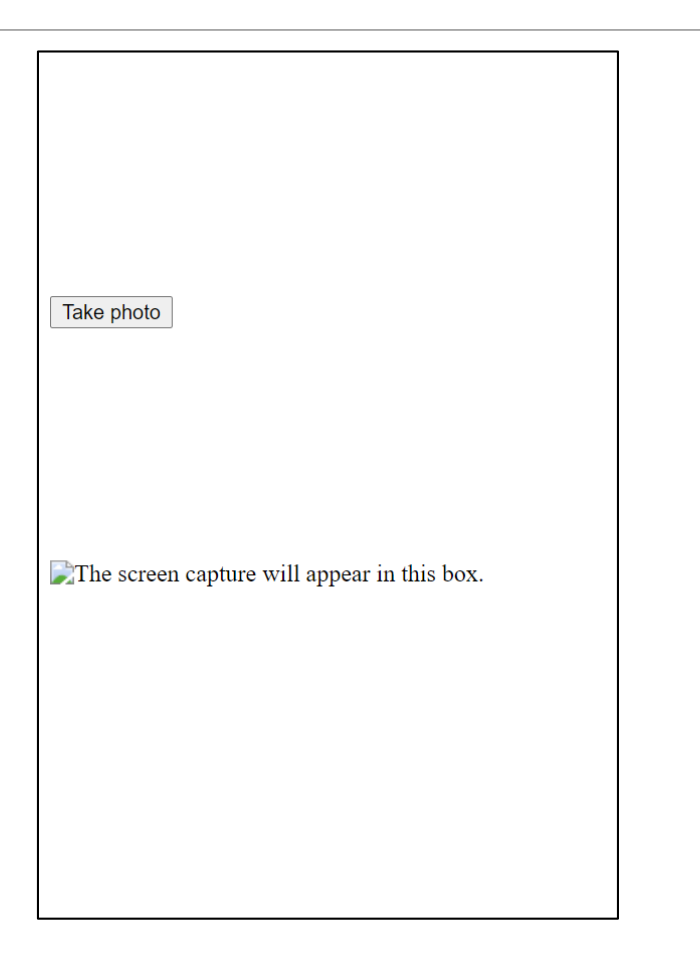

# javascript控制camerea

#### ●一些變數宣告

| 72 🔻 | (functio | on() {                                                         |
|------|----------|----------------------------------------------------------------|
| 73   |          |                                                                |
|      | var      | width = 320; // We will scale the photo width to this          |
| 75   | var      | height = 0; // This will be computed based on the input stream |
| 76   |          |                                                                |
|      | var      | streaming = false;                                             |
| 78   |          |                                                                |
| 79   | var      | video = null;                                                  |
| 80   | var      | canvas = null;                                                 |
| 81   | var      | photo = null;                                                  |
| 82   | var      | startbutton = null;                                            |

#### ●啟動camera

| 84 | <pre>function startup() {</pre>                                  |
|----|------------------------------------------------------------------|
| 85 | <pre>video = document.getElementById('video');</pre>             |
| 86 | <pre>canvas = document.getElementById('canvas');</pre>           |
| 87 | <pre>photo = document.getElementById('photo');</pre>             |
| 88 | <pre>startbutton = document.getElementById('startbutton');</pre> |
| 89 |                                                                  |
|    | mavigator.mediaDevices.getUserMedia({                            |
| 91 | video: true,                                                     |
|    | audio: false                                                     |
| 93 | })                                                               |
| 94 | .then(function(stream) {                                         |
|    | <pre>video.srcObject = stream;</pre>                             |
| 96 | <pre>video.play();</pre>                                         |
| 97 | })                                                               |
| 98 | <pre>.catch(function(err) {</pre>                                |
| 99 | <pre>console.log("An error occurred: " + err);</pre>             |
|    | });                                                              |

#### ●按下按鈕時,執行拍照指令

```
video.addEventListener('canplay', function(ev) {
102 🔻
                     if (!streaming) {
                         height = video.videoHeight / (video.videoWidth / width);
                         if (isNaN(height)) {
                             height = width / (4 / 3);
                         video.setAttribute('width', width);
                         video.setAttribute('height', height);
                         canvas.setAttribute('width', width);
                         canvas.setAttribute('height', height);
                         streaming = true;
                 }, false);
                 startbutton.addEventListener('click', function(ev) {
                     takepicture();
                     ev.preventDefault();
                 }, false);
                 clearphoto();
```

●重新按下按鈕拍照時,先清除上一張照片

| 127 🔻 | <pre>function clearphoto() {</pre>                   |
|-------|------------------------------------------------------|
| 128   | <pre>var context = canvas.getContext('2d');</pre>    |
| 129   | context.fillStyle = "#AAA";                          |
| 130   | context.fillRect(0, 0, canvas.width, canvas.height); |
| 131   |                                                      |
| 132   | <pre>var data = canvas.toDataURL('image/png');</pre> |
| 133   | <pre>photo.setAttribute('src', data);</pre>          |
| 134   |                                                      |
| 135   |                                                      |

#### ●拍照指令

```
function takepicture() {
                 var context = canvas.getContext('2d');
                 if (width && height) {
                     canvas.width = width;
                     canvas.height = height;
                     context.drawImage(video, 0, 0, width, height);
142
                     var data = canvas.toDataURL('image/png');
                     photo.setAttribute('src', data);
                 } else {
                     clearphoto();
             window.addEventListener('load', startup, false);
         })();
```

## Css設定版面

|  | V | <head></head>   |
|--|---|-----------------|
|  | V | <style></style> |

| 22 🔻 | .camera {                                           |
|------|-----------------------------------------------------|
| 23   | width: 340px;                                       |
| 24   | display: inline-block;                              |
| 25   | }                                                   |
| 26   |                                                     |
| 27 🔻 | .output {                                           |
| 28   | width: 340px;                                       |
| 29   | display: inline-block;                              |
| 30   | n se non 50 la 5 due na la dena de la mandri.<br>N} |
| 31   |                                                     |
| 32 🔻 | <pre>#startbutton {</pre>                           |
| 33   | display: block;                                     |
| 34   | position: relative;                                 |
| 35   | margin-left: auto;                                  |
| 36   | margin-right: auto;                                 |
| 37   | bottom: 36px;                                       |
| 38   | padding: 5px;                                       |
| 39   | background-color: #6a67ce;                          |
| 40   | border: 1px solid rgba(255, 255, 255, 0.7);         |
| 41   | font-size: 14px;                                    |
| 42   | color: rgba(255, 255, 255, 1.0);                    |
| 43   | cursor: pointer;                                    |
| 44   |                                                     |

| 46 ▼ | .contentarea {                 |
|------|--------------------------------|
| 47   | font-size: 16px;               |
| 48   | font-family: Arial;            |
| 49   | <pre>text-align: center;</pre> |
| 50   | }                              |
| 51   |                                |

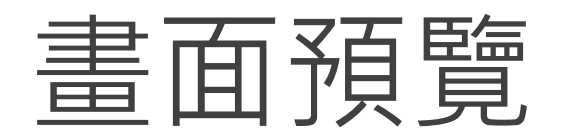

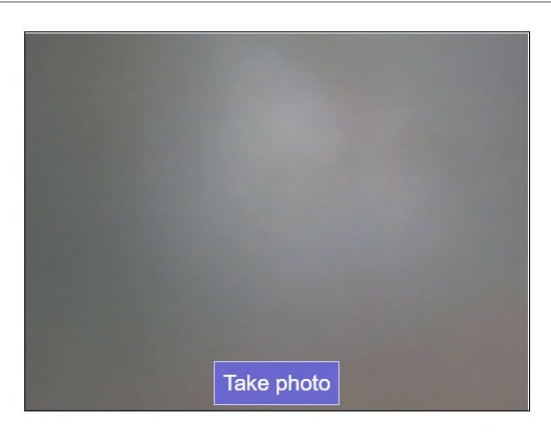

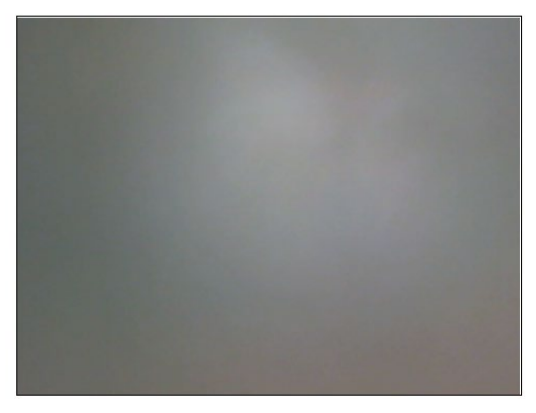

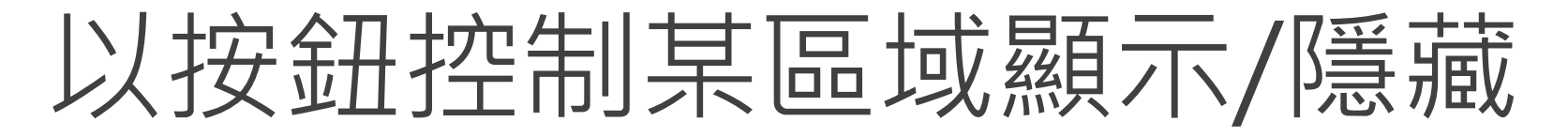

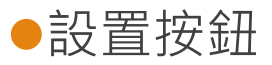

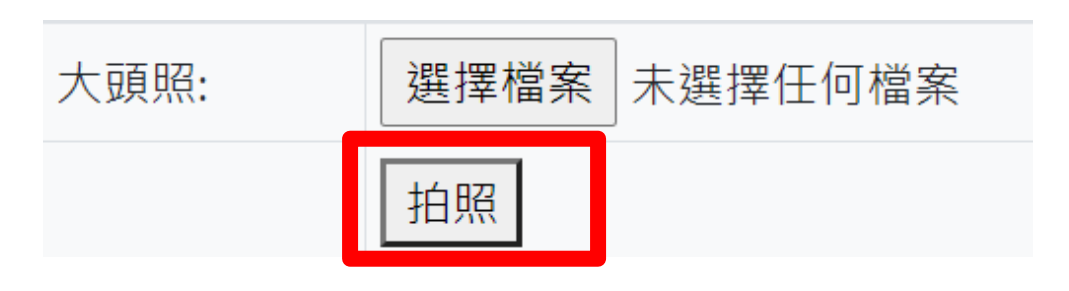

#### ●加上點擊後欲執行的function

| 127 🔻 |                                                      |
|-------|------------------------------------------------------|
| 128   | >                                                    |
| 129   | button type="button" onclick="return showHide();">拍照 |
| 130   |                                                      |

#### ●將方才class為contentarea的div,id設為showHideDiv

| 139 🔻 | <pre><div class="contentarea" id="showHideDiv" style="display:none;"></div></pre>  |
|-------|------------------------------------------------------------------------------------|
| 140 🔻 | <pre><div class="camera"></div></pre>                                              |
|       | <video id="video">Video stream not available.</video>                              |
|       |                                                                                    |
|       | <pre><div><button id="startbutton">Take photo</button></div></pre>                 |
|       | <canvas id="canvas"></canvas>                                                      |
| 145 🔻 | <pre><div class="output"></div></pre>                                              |
|       | <img alt="The screen capture will appear in this box." id="photo" name="myphoto"/> |

#### ●完成showHide()

```
237 V <script type="text/javascript" language="javascript">
238 V function showHide() {
     var ele = document.getElementById("showHideDiv");
239
240 V if (ele.style.display == "block") {
          ele.style.display = "none";
241
242
243 Velse {
         ele.style.display = "block";
245
246
    </script>
```

## 加上下載圖片的功能

| 139 🔻 < | div id | ="showHideDiv" style="display:none;" class="contentarea">                                             |
|---------|--------|----------------------------------------------------------------------------------------------------|
| 140 🔻   |        | <pre><div class="camera"></div></pre>                                                                 |
| 141     |        | <pre><video id="video">Video stream not available.</video></pre>                                      |
| 142     |        |                                                                                                    |
| 143     |        | <pre><div><button id="startbutton">Take photo</button></div></pre>                                    |
| 144     |        | <canvas id="canvas"></canvas>                                                                         |
| 145 🔻   |        | <pre><div class="output"></div></pre>                                                                 |
| 146     |        | <pre><img alt="The screen capture will appear in this box." id="photo" name="myphoto"/></pre>         |
| 147     |        | <pre><div><button id="savebutton"><a <="" download="dl.png" href="#" pre=""></a></button></div></pre> |
|         |        | onclick="this.href=canvas.toDataURL();" >下載                                                           |
| 148     |        |                                                                                                    |
| 149     |        |                                                                                                    |
| 150 <   |        |                                                                                                    |